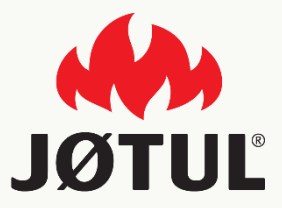

#### APPLICAZIONE MOBILE JØTUL PELLET CONTROL

Guida all'installazione e configurazione dell'applicazione

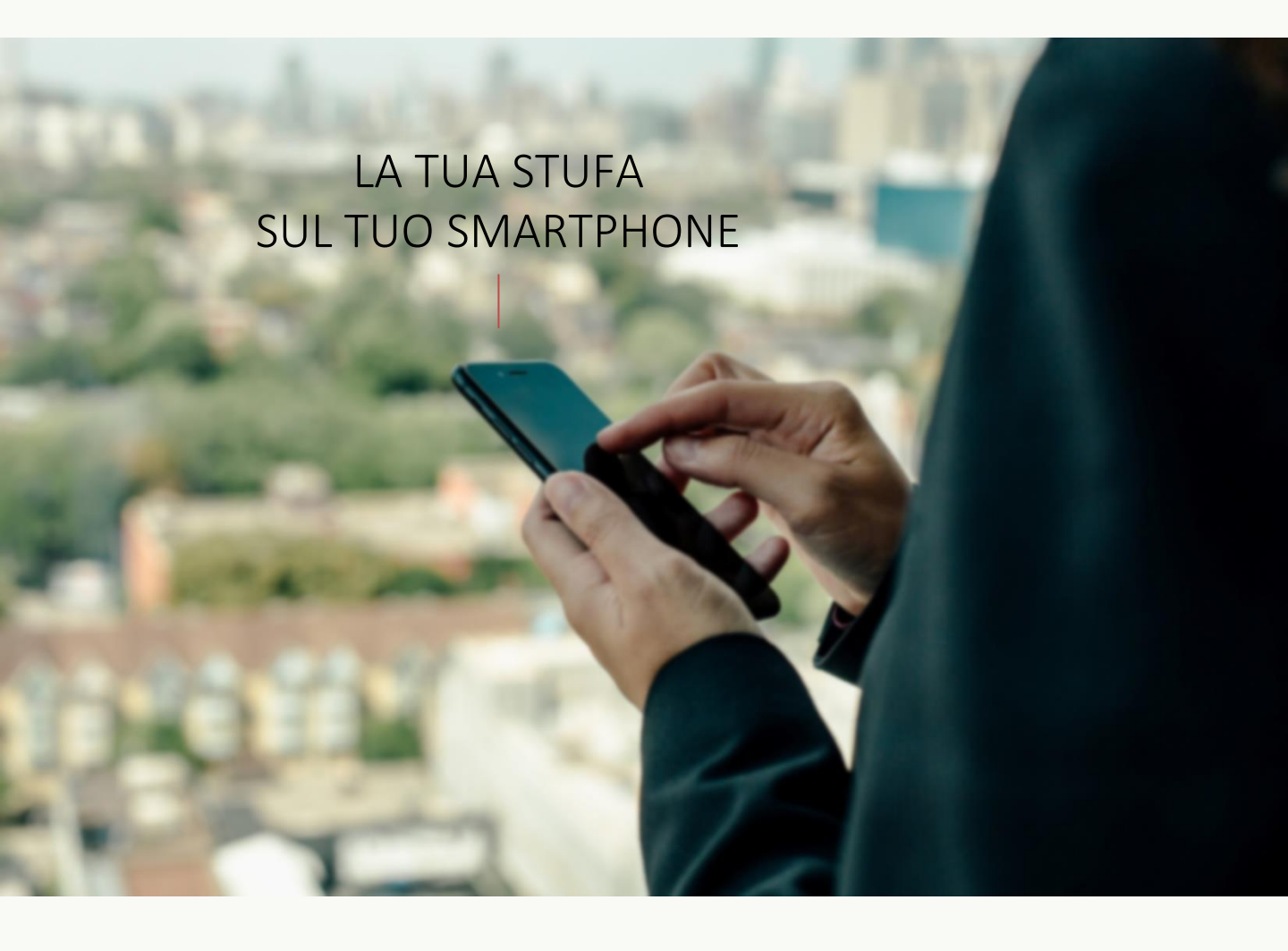

## JØTUL PELLET CONTROL

La app consente di gestire i principali parametri della tua stufa a pellet Jøtul, tramite smartphone, comodamente da casa o fuori.

Utilizzare la nostra app è semplicissimo: basta collegare la connection box alla stufa, impostare la connessione allo smartphone e il gioco è fatto!

Segui la guida passo passo, fino alla fine.

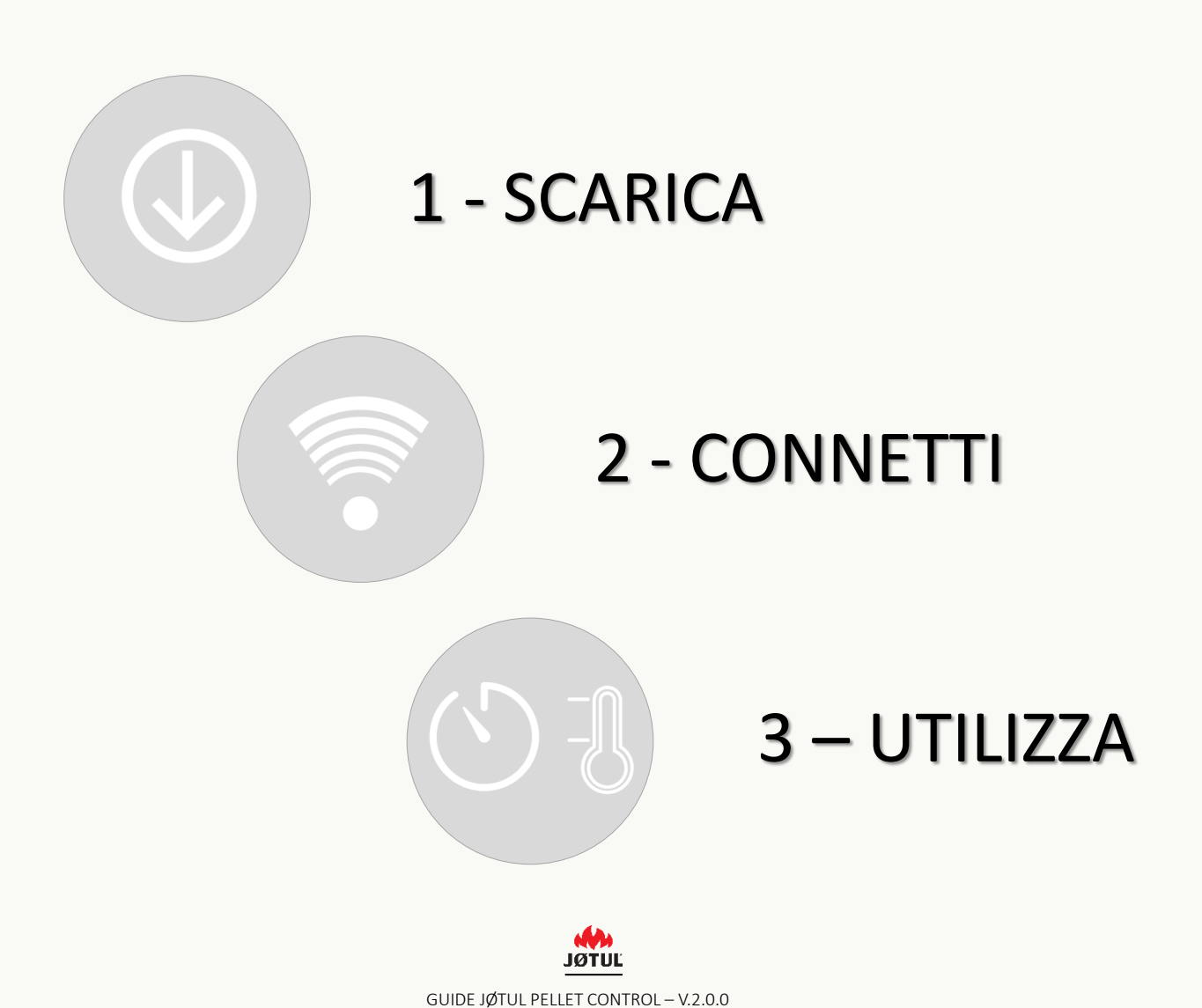

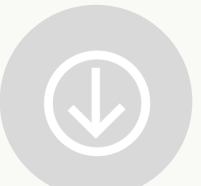

## INSTALLARE L'APPLICAZIONE JØTUL PELLET CONTROL

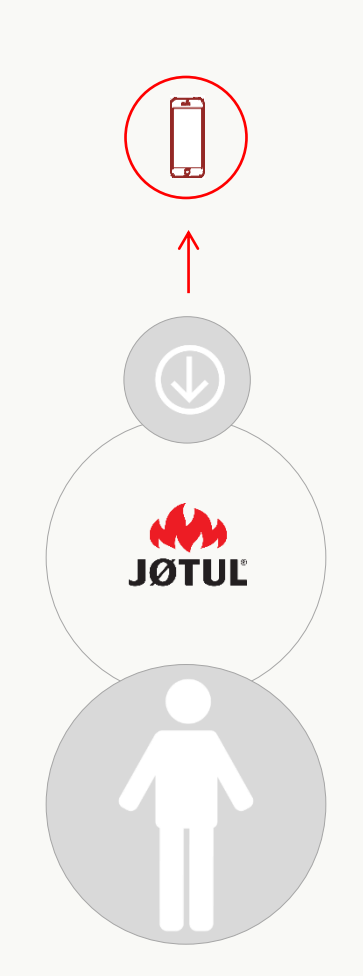

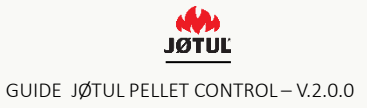

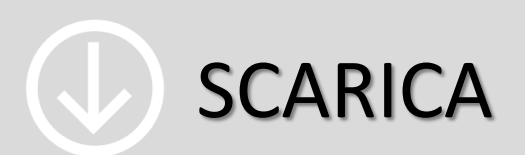

Connettiti all'app store o a google play store e scarica l'app JØTUL PELLET CONTROL.

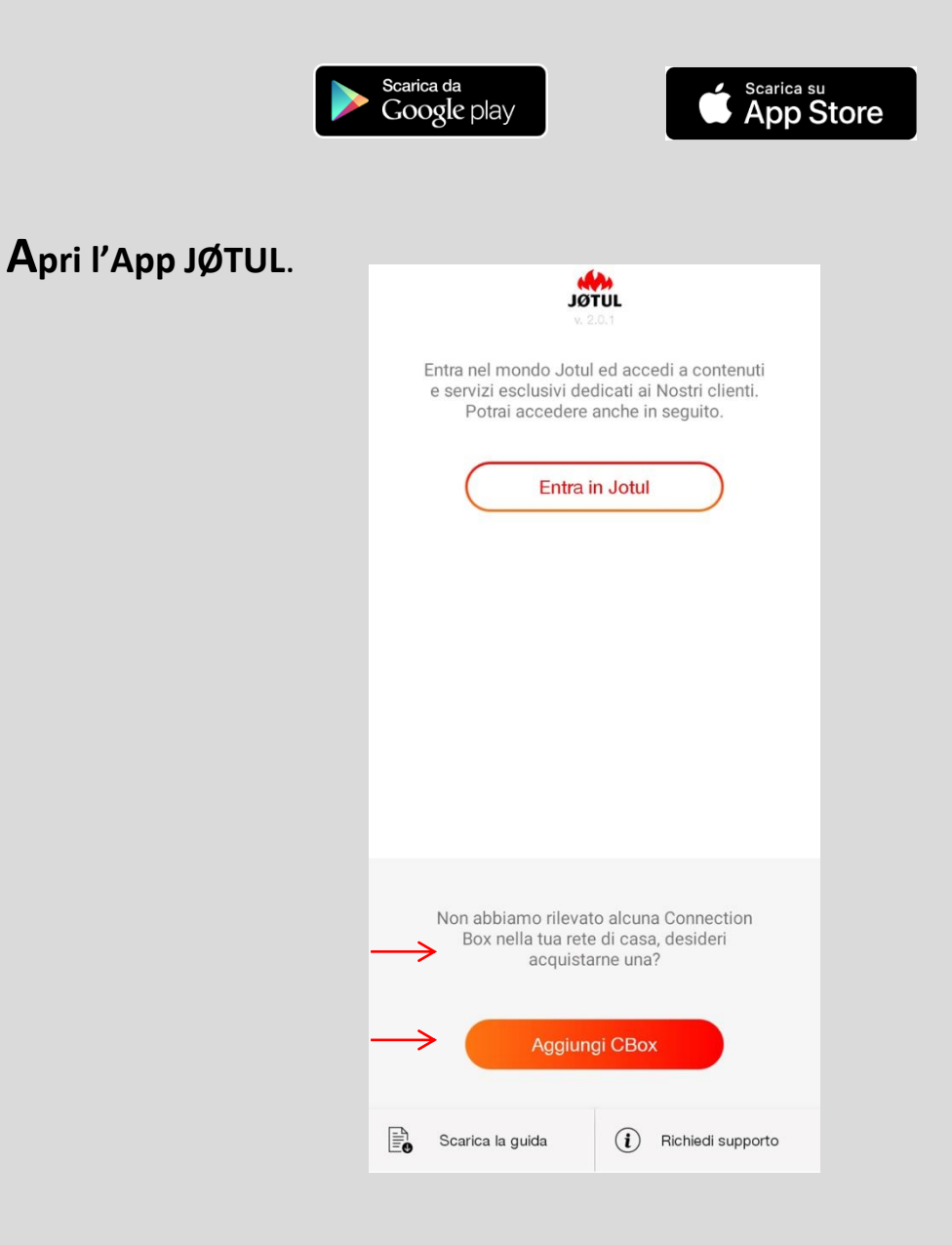

Premi aggiungi cbox per avviare LA PROCEDURA di configurazione oppure

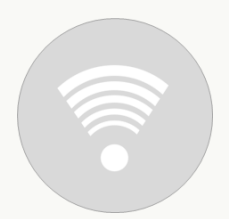

## COLLEGA LA CONNECTION BOX JØTUL PELLET CONTROL

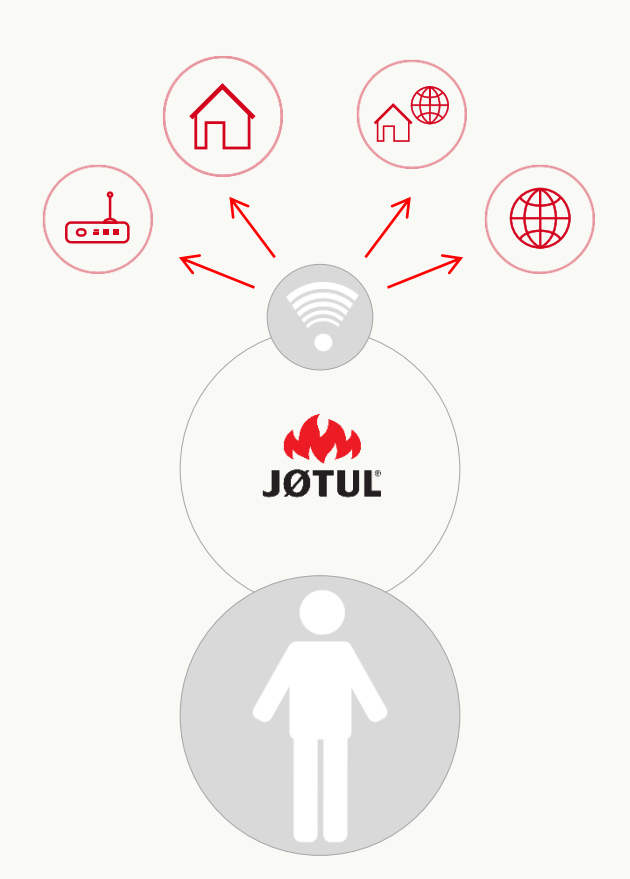

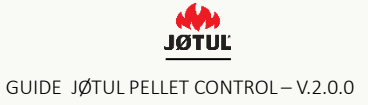

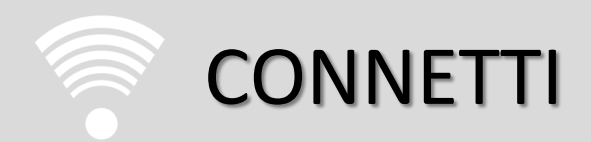

#### 3 semplici passaggi per utilizzare la app e la Connection box in modo ottimale

#### COLLEGA LO SMARTPHONE E L'APP ALLA CONNECTION BOX

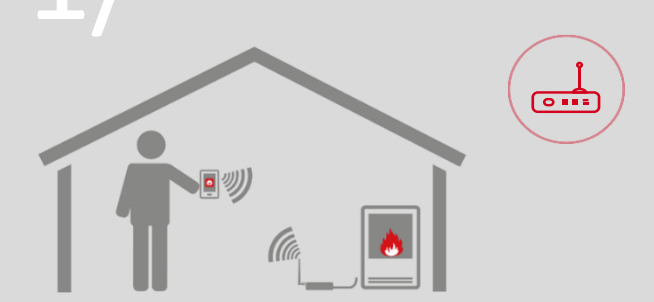

#### Modalità telecomando

Usi lo smartphone come telecomando da casa, collegandoti alla rete wifi creata dalla connection box.

#### Quando utilizzarla

Consigliata per le situazioni in cui non si dispone di un accesso ad internet o di un wifi, ma non si vuole rinunciare alla comodità di gestire la stufa dal proprio telefono.

#### COLLEGA LA STUFA AL WIFI DI CASA

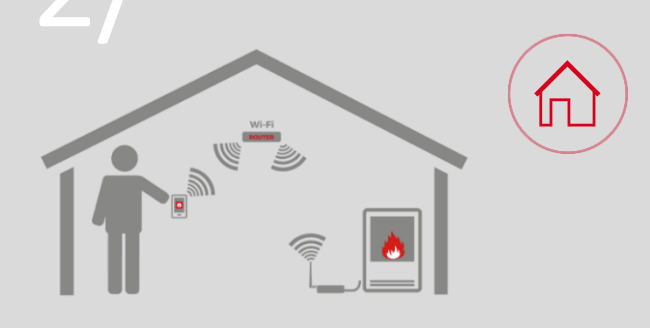

#### Modalità telecomando

Usi lo smartphone come telecomando da casa, collegandoti alla rete wifi di casa tua.

#### Quando utilizzarla

In tutti i casi in cui esiste un collegamento internet. questo permette sia di utilizzare il proprio smartphone come telecomando nei pressi dell'abitazione, sia di procedere con il passaggio numero 3 per gestire la stufa completamente da remoto.

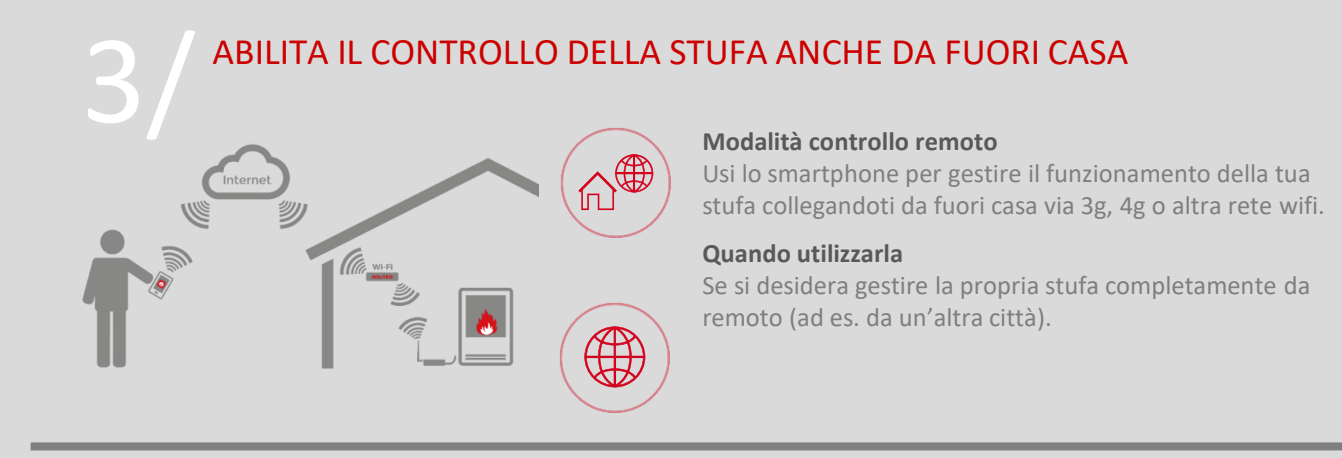

Il primo passaggio (punti da 1 a 4) è sempre necessario per poter procedere con i due successivi.

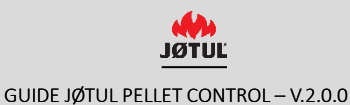

## 1 / COLLEGA LA CONNECTION BOX

Avvia La procedura di configurazione della connection box e segui le indicazioni che appariranno sulle varie schermate.

Assicuratevi che la stufa sia alimentata.

Inizia collegando la Connection Box alla stufa e alla rete elettrica:

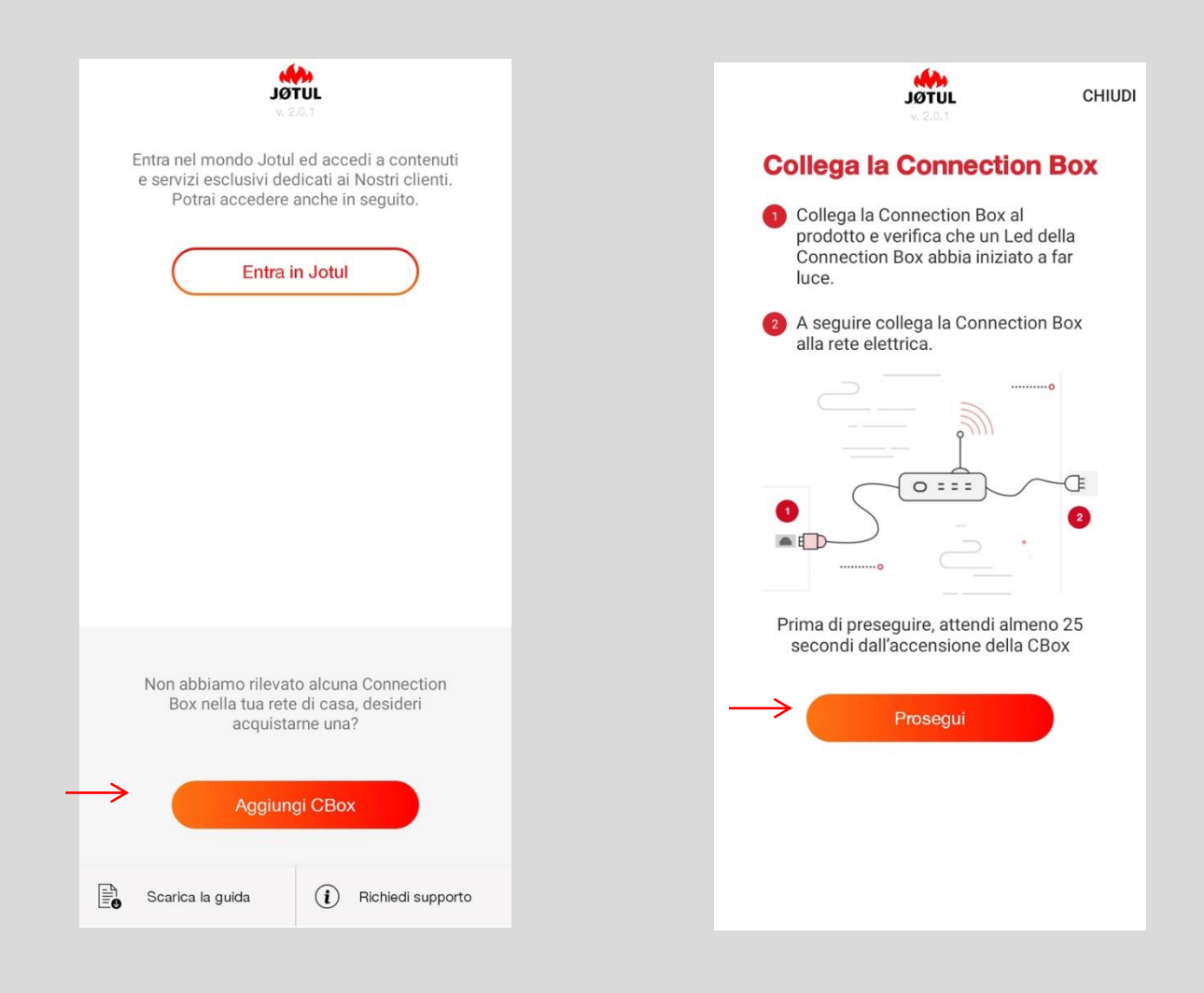

**1. P**er avviare la procedura di configurazione premi su **aggiungi cbox,** 

Dopo Aver Seguito Le Istruzioni
 Premi Su Prosegui,

# 1/ COLLEGARSI ALLA RETE PUNTO-PUNTO (WIFI) DELLA CONNEXION BOX

### NOTA SOLO PER CONNECTION BOX NON AGGIORNATE

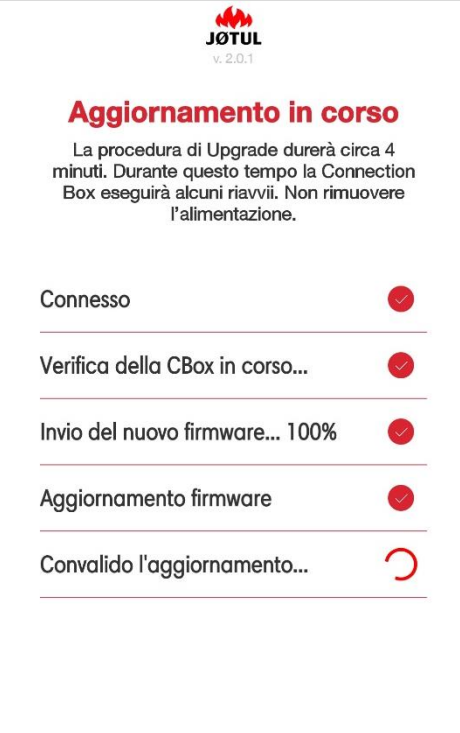

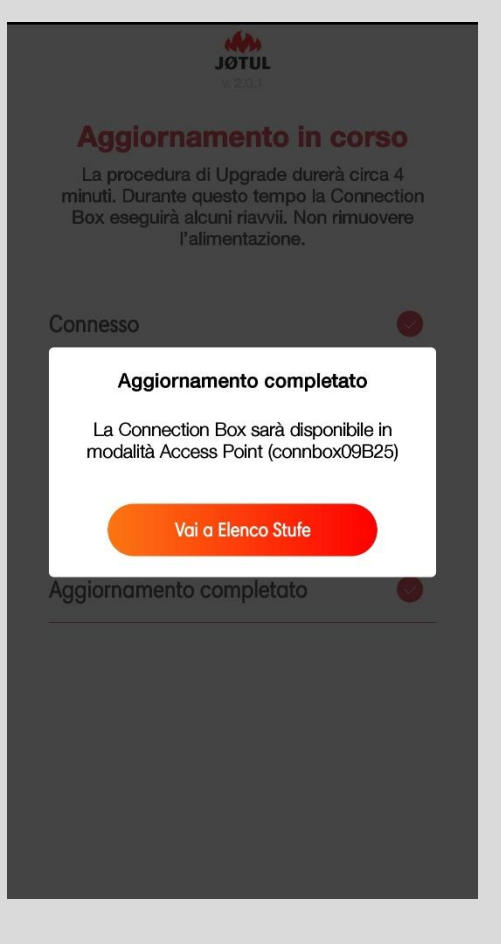

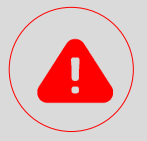

qualora la connection box non sia aggiornata, partirà in **automatico** la **procedura di aggiornamento**.

Durante la procedura è fondamentale non rimuovere l'alimentazione della connection box. A seconda del modello di connection box la procedura di aggiornamento può durare <u>diversi minuti</u>.

Al termine dell'aggiornamento sarà possibile continuare a seguire la procedura di configurazione.

L'aggiornamento può essere eseguito anche in assenza di connettività ad internet.

#### 1/ COLLEGARSI ALLA RETE PUNTO-PUNTO (WIFI) DELLA CONNEXION BOX SCEGLI LA RETE WIFI

Vai alle impostazioni e, tra le reti disponibili, scegli quella della tua connection box **connboxXXXXX**.

| ←                 | JÖTUL<br>V. 2.0.1                                                                                              | CHIUDI                               |
|-------------------|----------------------------------------------------------------------------------------------------|--------------------------------------|
|                   | Collega il tuo W                                                                                               | /iFi                                 |
| sm                | Vai nelle impostazioni WiFi<br>artphone o tablet e collegati a<br>della CBox.<br>La password di default è: con | del tuo<br>alla rete WiFi<br>nbox000 |
| $\longrightarrow$ | On<br>connboxF7098                                                                                             | •                                    |
|                   | U                                                                                                    |                                      |
|                   | In attesa della connessione de                                                                                 | ella CBox                            |
|                   |                                                                                                    |                                      |

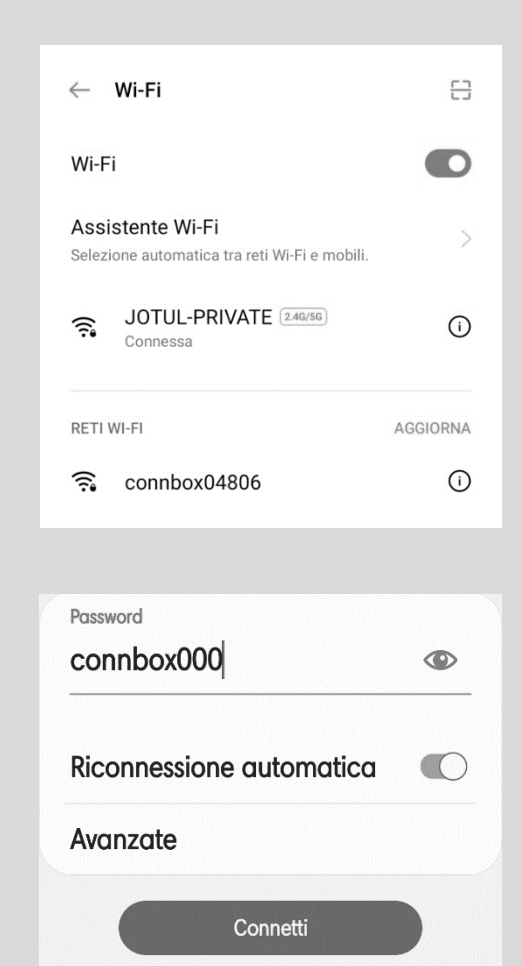

 Apri le impostazioni del tuo
 Smartphone, seleziona la voce WiFi e assicurati che sia attivo. 2. Seleziona la rete con il **prefisso** «**connbox**» ed inserisci la **password** di default: **connbox000**.

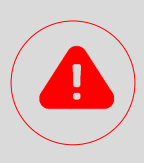

Se la rete WiFi del ConnBox non appare:

- ✓ Verificate che l'opzione "selezionare automaticamente il miglior segnale WiFi" sia disattivato nelle opzioni del vostro dispositivo.
- ✓ Effettute un RESET della Connexion Box (vedi a pagina 30).

# 1/ COLLEGARSI ALLA RETE PUNTO-PUNTO (WIFI) DELLA CONNEXION BOX

### NOTA SOLO PER IOS 10.3.0 O SUPERIORE

Dopo aver selezionato la rete WiFi: connboxXXXXX.

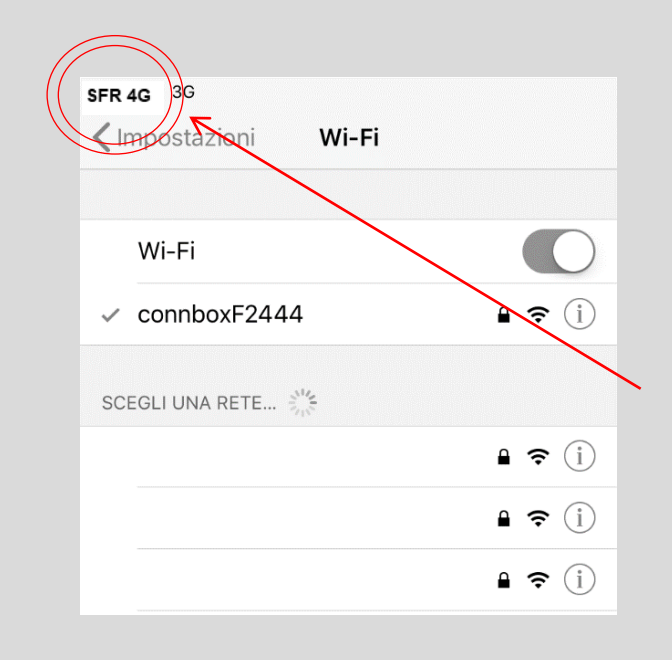

Per chi ha una versione di ios 10.3.0 o superiore, dopo aver collegato lo smartphone alla rete connboxxxx, <u>non</u> verrà visualizzato il simbolo della rete wifi <sup></sup>♥ bensì quello della rete cellulare.

Continua la procedura anche se non viene visualizzato il simbolo della rete wifi!

# 1/ COLLEGARSI ALLA RETE PUNTO-PUNTO (WIFI) DELLA CONNEXION BOX

#### **RINOMINA LA STUFA**

Apri nuovamente l'App JØTUL PELLET CONTROL: la procedura di configurazione proseguirà automaticamente.

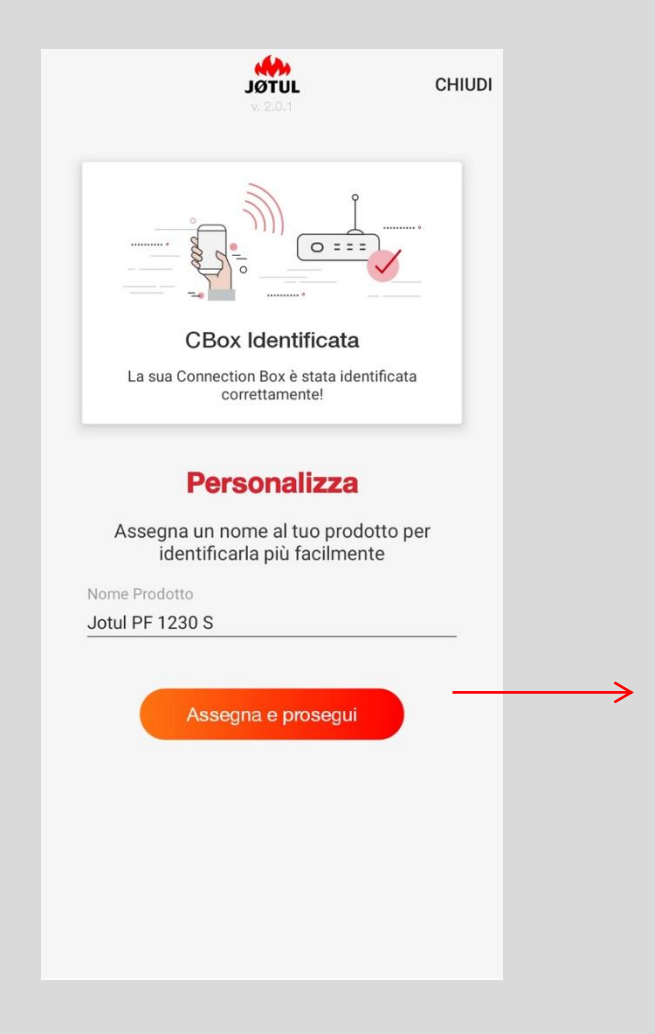

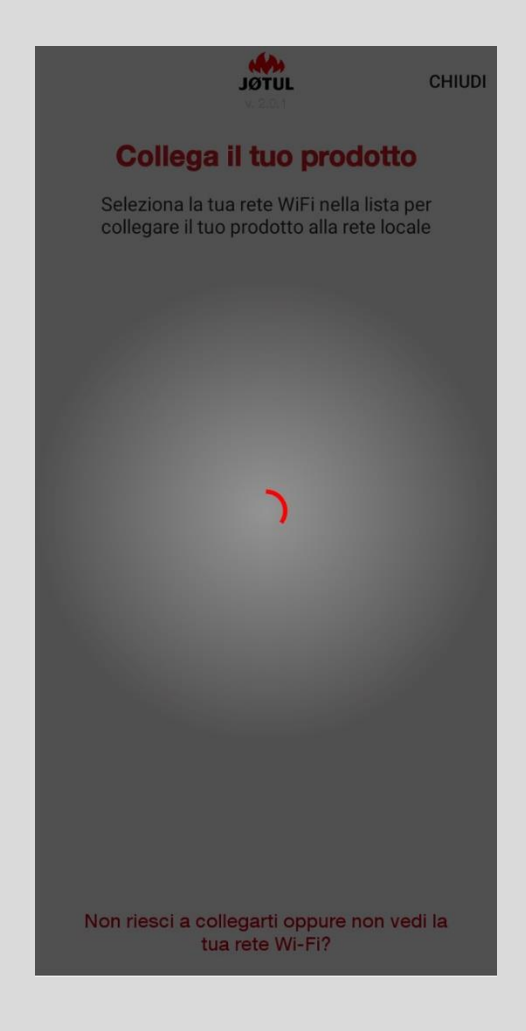

Digita il nuovo nome
 e clicca su Assegna e prosegui.

2. L'App avvierà la ricerca delle reti WiFi visibili dalla Connection Box.

## 2/ COLLEGA LA STUFA ALLA RETE WIFI

**Seleziona la rete WiFi di casa tua** dalla lista che ti compare: in questo modo collegherai la tua stufa alla rete locale

| <b>JÖTUL</b><br>V. 2.0.1                                      |                                                                                       | С     | HIUDI |  |  |  |
|---------------------------------------------------------------|---------------------------------------------------------------------------------------|-------|-------|--|--|--|
| Collega il tuo prodotto                                       |                                                                                       |       |       |  |  |  |
| Seleziona la tua rete Wi<br>collegare il tuo prodotto         | Seleziona la tua rete WiFi nella lista per collegare il tuo prodotto alla rete locale |       |       |  |  |  |
| JOTUL-PRIVATE                                                 | ₪                                                                                     | Buono | (((-  |  |  |  |
| JOTUL-PRIVATE                                                 | ₿                                                                                     | Buono | ((((• |  |  |  |
| JOTUL-GUEST                                                   |                                                                                       | Buono | ((((• |  |  |  |
| DIRECT-LNPOLW10-08-2020m                                      | sPO 🖻                                                                                 | Buono | (((1  |  |  |  |
| JOTUL-GUEST                                                   |                                                                                       | Buono | (((-  |  |  |  |
|                                                               |                                                                                       |       |       |  |  |  |
|                                                               |                                                                                       |       |       |  |  |  |
|                                                               |                                                                                       |       |       |  |  |  |
| Non riesci a collegarti oppure non vedi la<br>tua rete Wi-Fi? |                                                                                       |       |       |  |  |  |

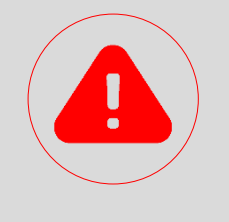

#### ATTENZIONE

Nel caso di **segnale WiFi debole** o di rete di casa **non visibile** potrebbe essere utile riposizionare la Connection Box, oppure utilizzare un ripetitore WiFi o una soluzione power-line acquistabili nei negozi specializzati.

In alternativa, è possibile connettere la connection box al router via cavo ethernet. Se la rete wifi non viene trovata oppure non è possibile collegarsi, è necessario verificare di non essere in presenza di uno dei seguenti scenari non supportati:

- ✓ Rete wifi 5GHz;
- ✓ Controllo parentale attivo;
- ✓ Utilizzo di rete guest che limita la comunicazione tra gli host;
- ✓ Segnale debole;
- ✓ Nome rete o password con caratteri speciali;

Per ulteriori informazioni puoi consultare le faq presenti all'interno dell'applicazione accessibili attraverso l'indicazione **«non riesci a collegarti oppure non vedi la tua rete wifi?»** 

### 2/ COLLEGA LA STUFA ALLA RETE WIFI

#### INSERISCI LA PASSWORD E CONNETTI

#### Inserisci la password del WiFi di casa tua e clicca su Connetti.

| ←   | <b>JUTUL</b><br>v. 2.0.1                              | CHIUDI                |
|-----|-------------------------------------------------------|-----------------------|
| Com | Completa<br>oleta la configurazione p<br>JOTUL-PRIVAT | er connetterti a<br>E |
| →   | serisci password                                      | <u>©</u>              |
|     | Connetti                                              |                       |
|     | ×                                                     |                       |
|     |                                                       |                       |
|     |                                                       |                       |

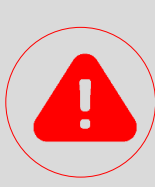

Fai attenzione a digitare correttamente la password! Se la password non è corretta comparirà un messaggio di errore e dovrai ripetere la procedura.

|                              | <b>JØTUL</b><br>v. 2.0.1                 | CHIUDI                   |
|------------------------------|------------------------------------------|--------------------------|
| CI<br>Il prodotto è ca<br>Wi | Box collegata                            | l<br>sso alla rete       |
| Accedi o re<br>internet per  | egistrati e co<br>controllarla<br>trovi. | llegala ad<br>ovunque ti |
| A                            | ccedi/Registrati                         |                          |
| Accedi o r                   | registrati in un s<br>momento            | secondo                  |

Se la password inserita è corretta, la stufa tenterà di connettersi alla tua rete wifi, dopo che avrai premuto su connetti.

Al termine dell'operazione, verrà visualizzato il messaggio «cbox collegata».

Qualora il tuo smartphone non si colleghi automaticamente al wifi di casa, dovrai provvedere al collegamento manualmente.

### REGISTRATI, LOGGATI, GESTISCI!

Da questo momento la tua stufa è connessa alla rete WiFi di casa e potrai controllarla dall'App JØTUL PELLET CONTROL da qualsiasi zona coperta dal segnale.

## Se desideri controllare la tua stufa anche quando sei fuori casa continua la procedura!

Prima di tutto è necessario creare un account.

La connection box si connette a internet sfruttando <u>la connettività della</u> rete wifi di casa tua.

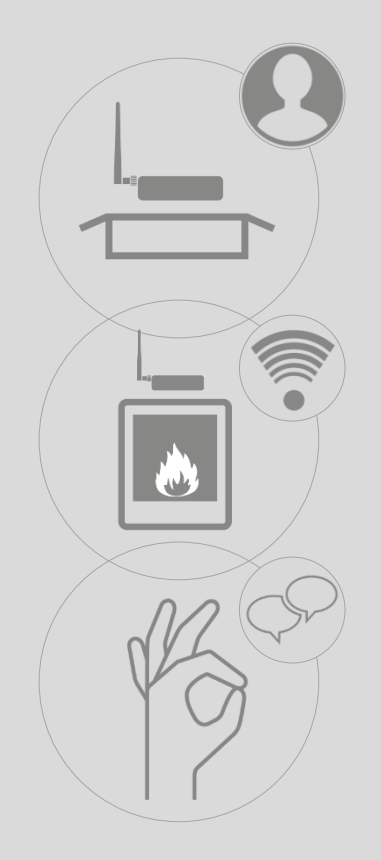

#### **REGISTRATI - 1**

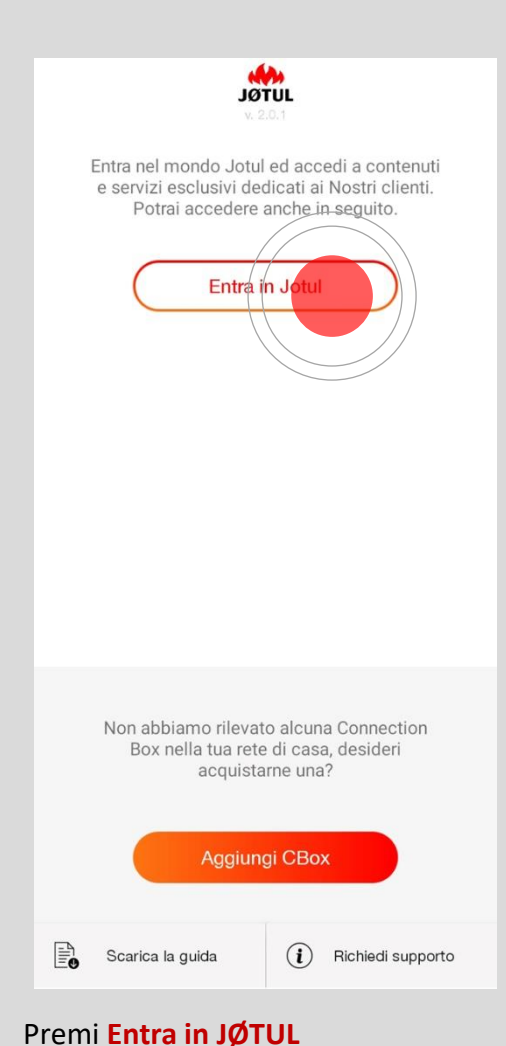

## JØTUL $\leftarrow$ Password 0 Accedi Hai dimenticato la password? Oppure se ancora non sei registrato procedi con la registrazione Registrati Se non hai un account premi su registrati,

Premi su accedi solo se hai già registrato un account!

#### Potrai farlo anche in seguito attraverso l'icona utente presente in alto a destra nell'elenco stufe.

78:25:44:7C:9E:7A

per eseguire la registrazione

JØTUL

2

S

Oppure l'accesso.

4

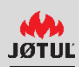

#### REGISTRATI - 2

Inserisci un indirizzo e-mail valido, scegli una password e compila tutti i campi del modulo di registrazione:

| Nome               |       | <br> |  |   |
|--------------------|-------|------|--|---|
| Cognome            |       |      |  |   |
| Cellulare          |       |      |  |   |
| Email              |       |      |  |   |
| Password           |       |      |  |   |
| Conferma pas       | sword |      |  |   |
| Lingua<br>Italiano |       |      |  | _ |
| Nazione            |       |      |  |   |
| Regione            |       |      |  |   |
| Città              |       |      |  |   |
| Codice postal      | 9     |      |  | _ |

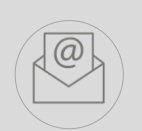

Una volta compilati i campi riceverai, all'indirizzo che hai indicato, una e-mail contenente un link: clicca sul link per confermare la registrazione.

Per una migliore esperienza d'uso vi consigliamo di **aprire il link direttamente dal vostro smartphone.** 

Se la registrazione non viene completata, non sarà possibile controllare la stufa da remoto.

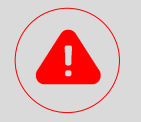

#### ATTENZIONE

Se non vedi l'e-mail nella casella di Posta in Entrata, controlla la casella Posta Secondaria, Indesiderata o Messaggi, poi sposta l'e-mail in Posta in Entrata.

Se cliccando sul link non si apre una finestra del browser, copia l'indirizzo del link ed incollalo sulla barra degli indirizzi del tuo browser (Internet Explorer, Safari, Chrome, Firefox).

### LOGIN

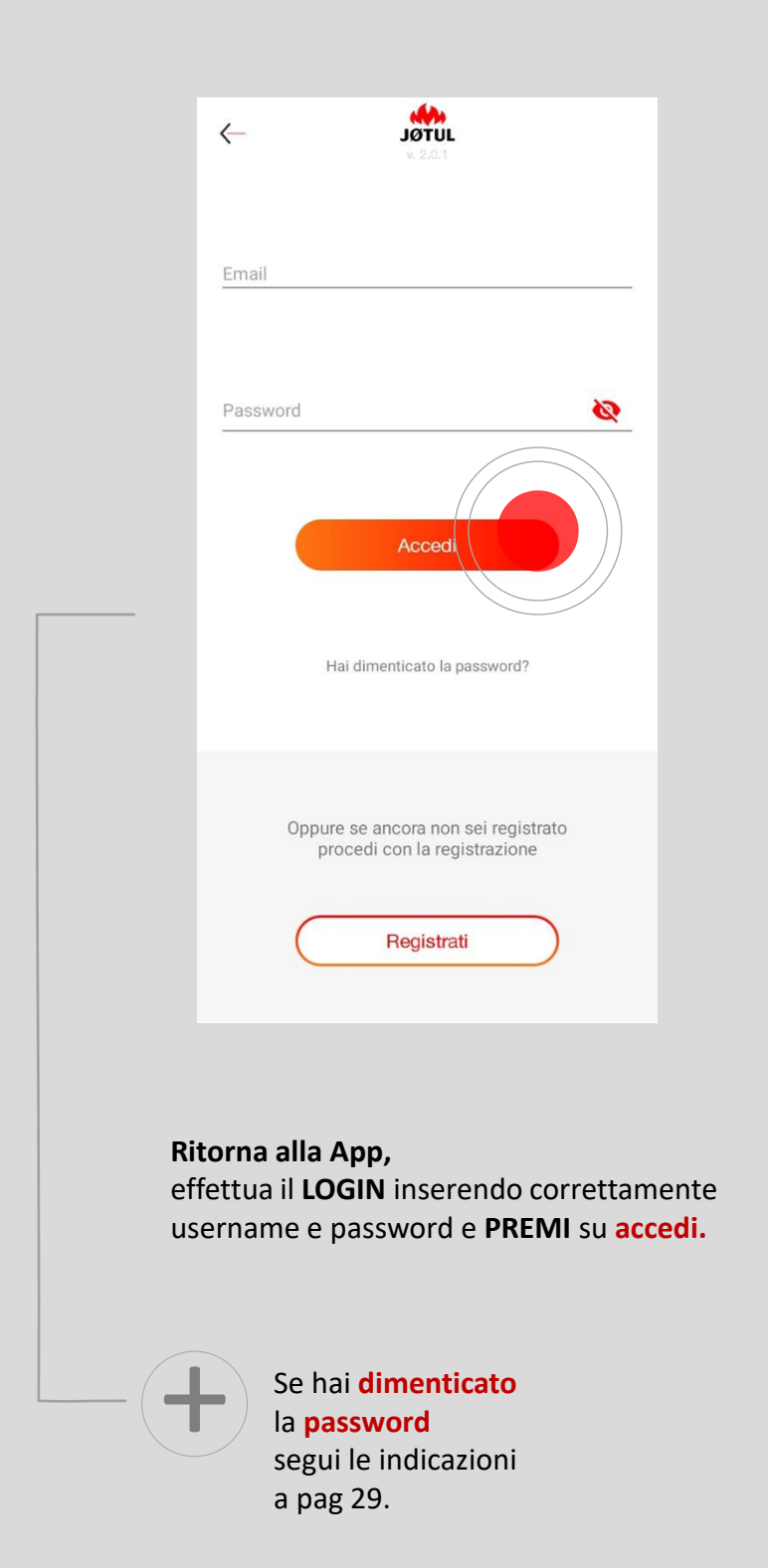

### ELENCO STUFE

| jotulpelletcontrol@jotul.fr                                                                        | Gestisci il tuo profilo /<br>aggiorna elenco stufe.                                                                              |
|----------------------------------------------------------------------------------------------------|----------------------------------------------------------------------------------------------------|
| Jotul PF 1230 S     Mac Address     40:F3:85:70:48:06  Numero di serie     LT201832080580446123174 | <ul> <li>Seleziona la modalità preferito</li> <li>per proseguire automaticamente</li> <li>all'interno della tua stufa</li> </ul> |
| Modalità casa / fuori casa                                                                         | <ul> <li>Simbologia delle icone:</li> </ul>                                                                                      |
|                                                                                                    | Modalità locale                                                                                                    |
|                                                                                                    | Modalità telecomando<br>La tua stufa è stata trovata<br>in modalità telecomando;                                                 |
|                                                                                                    | Modalità casa<br>La tua stufa è stata trovata<br>nella rete locale;                                                              |
| Scarica la guida (i) Richiedi supporto                                                             | Modalità casa / fuori casa<br>La tua stufa è raggiungibile<br>nella rete locale ed è                                             |

Una volta effettuato il LOGIN, il **nome utente** (il tuo indirizzo e-mail) sarà visibile in ALTO.

Per proseguire Clicca Sul nome della tua stufa.

#### Modalità remota

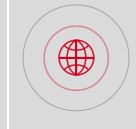

Modalità **fuori casa** La **stufa associata** al tuo **account** è raggiungibile **via internet**;

#### GESTISCI

Dopo aver scelto la tua stufa, clicca sul Menù Impostazioni:

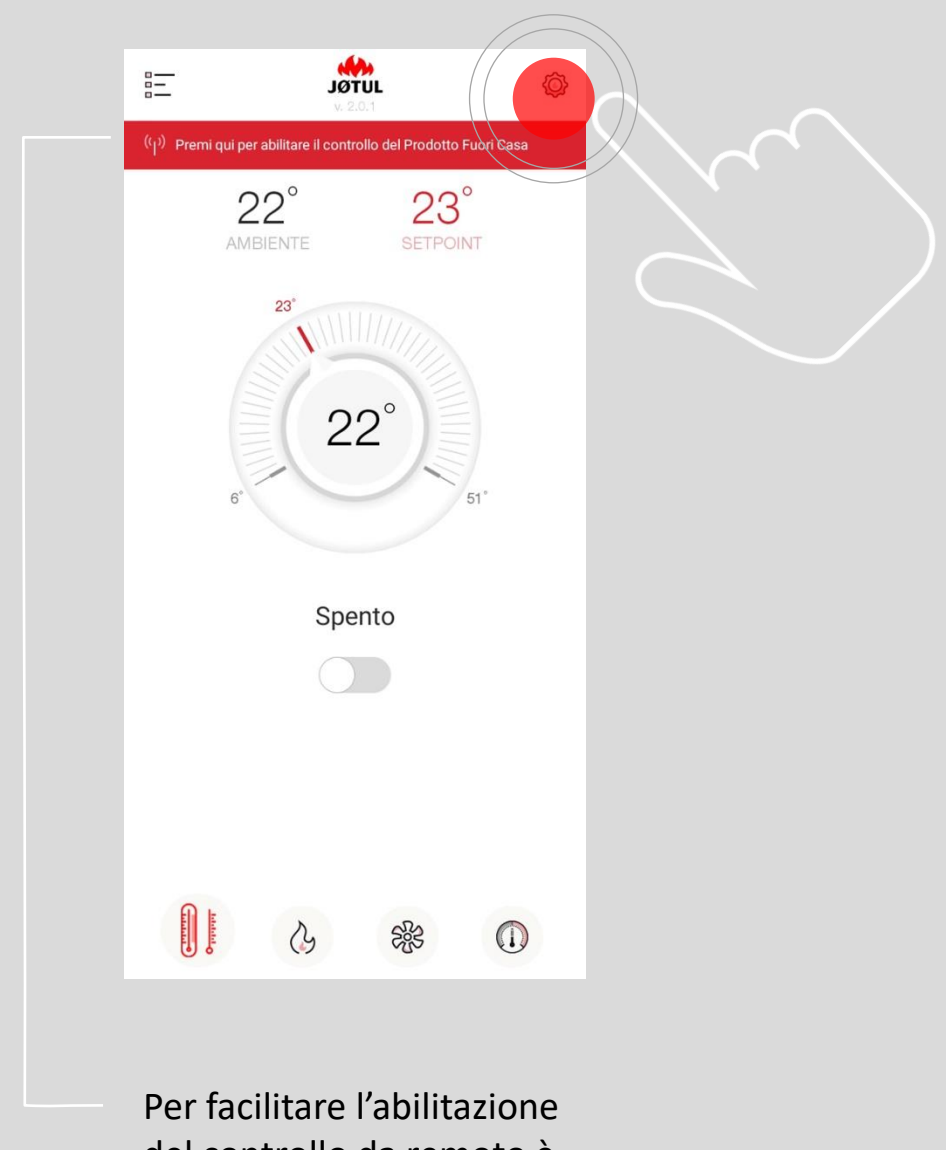

del controllo da remoto è possibile premere sulla voce premi qui per abilitare il controllo del prodotto fuori casa

### CONTROLLA FUORI CASA - 1

| $\leftarrow$          | <b>JÖTUL</b><br>v. 2.0.1 |   |
|-----------------------|--------------------------|---|
| Nome                  | Jotul PF 1230 S          |   |
| Numero seriale        | LT201832080580446123174  |   |
| Controlla fuori casa  |                          | ← |
| Informazioni del prod | lotto                    |   |
| Richiedi supporto     |                          |   |
|                       |                          |   |
|                       |                          |   |
|                       |                          |   |
|                       |                          |   |
|                       |                          |   |
|                       |                          |   |
|                       |                          |   |
|                       |                          |   |
|                       |                          |   |

#### Attiva la voce **Controlla FUORI CASA** mettendo il cursore su **ON.**

| $\leftarrow$           | JOTUL<br>V. 2001        |
|------------------------|-------------------------|
| Nome                   | Jotul PF 1230 S         |
| Numero seriale         | LT201832080580446123174 |
| Controlla fuori casa   |                         |
| Informazioni del prode | otto                    |
| Richiedi supporto      |                         |
|                        | 2                       |
|                        |                         |
|                        |                         |
|                        |                         |
|                        |                         |
|                        |                         |
|                        |                         |
|                        |                         |

Al termine del caricamento verrà visualizzato un messaggio di conferma.

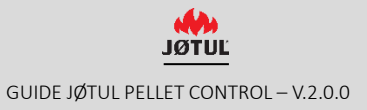

### CONTROLLA FUORI CASA - 2

| 11:27 💽 🕶 💧      |                  | «ຊλ₀ 62.0 奈,,  & |
|------------------|------------------|------------------|
|                  | JØTUL            | 2 A              |
| fch              | auve@jotu        | l.fr             |
|                  |                  |                  |
| Jotul PF 1       | 1033             |                  |
| Mac Address      |                  |                  |
| Modalità in casa |                  |                  |
| S                | erial Numbe      | r 📃              |
| Inserisci        | il seriale del F | Prodotto         |
| Serial number    |                  |                  |
| $\square$        | Annulla          |                  |
|                  | Collega          |                  |
|                  |                  |                  |
|                  |                  | $\sim$           |
|                  |                  |                  |
|                  |                  |                  |
| Scarica la guida | i                |                  |
| Ξ                |                  | $\triangleleft$  |

Se ti viene richiesto, inserisci il serial number della stufa: è un numero che inizia per LT \*\* o C\*\*\* e lo trovi sull'etichetta posta nel retro della stufa o sulla documentazione del prodotto. Poi Clicca su OK: Il sistema provvederà alla verifica del serial number e, se la procedura ha successo, apparirà un messaggio di conferma.

|         |             | JØTUL<br>v. 2.0.1 |           | ×       | í,         |
|---------|-------------|-------------------|-----------|---------|------------|
|         | jotulpe     | elletcontro       | ol@jotul. | fr      |            |
|         | Jotul PF    | 1230 S            |           |         | *          |
| Mac Ac  | ddress      |                   | 40:F3:85  | 5:70:48 | 8:06       |
| Numer   | o di serie  | LT201832          | 0805804   | 46123   | 174        |
| Modalit | à casa / fu | iori casa         |           | (       | <b>∂</b> ® |
|         |             | Aggiungi CE       | Зох       |         |            |
|         |             | Aggiungi CE       | Зох       |         |            |
|         |             | Aggiungi CE       | Зох       |         |            |
|         |             | Aggiungi CE       | 3ox       |         |            |
|         |             | Aggiungi CE       | Зох       |         |            |
|         |             | Aggiungi CE       | Зох       |         |            |
|         |             | Aggiungi CE       | Зох       |         |            |

La tua stufa ora è connessa ad Internet, Ed è raggiungibile anche fuori casa (3G, 4G o altra rete WiFi).

> Questa icona Indica che la tua stufa è connessa ad internet,

Questa icona indica che sei collegato **fuori casa** via 3g, 4g o altra rete wifi,

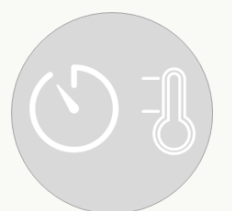

## UTILIZZO DELL'APP JØTUL PELLET CONTROL

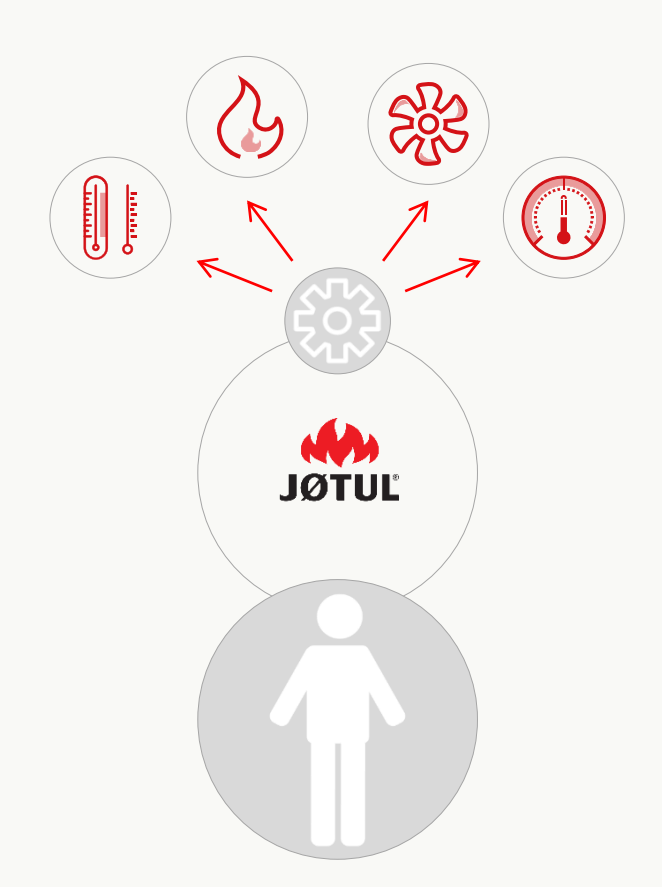

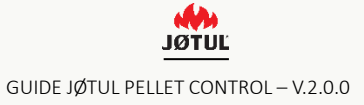

## GESTISCI LA TUA STUFA ANCHE QUANDO SEI FUORI CASA

| intuine lie             |                       |
|-------------------------|-----------------------|
| Jotuipelle              | tcontrol@jotul.tr     |
| Jotul PF 12             | 30 S \star            |
| Mac Address             | 40:F3:85:70:48:06     |
| Numero di serie         | 201832080580446123174 |
| Modalità casa / fuori d | casa 🔊                |
|                         |                       |
|                         |                       |

Quando sei fuori casa lancia la app ed effettua il login.

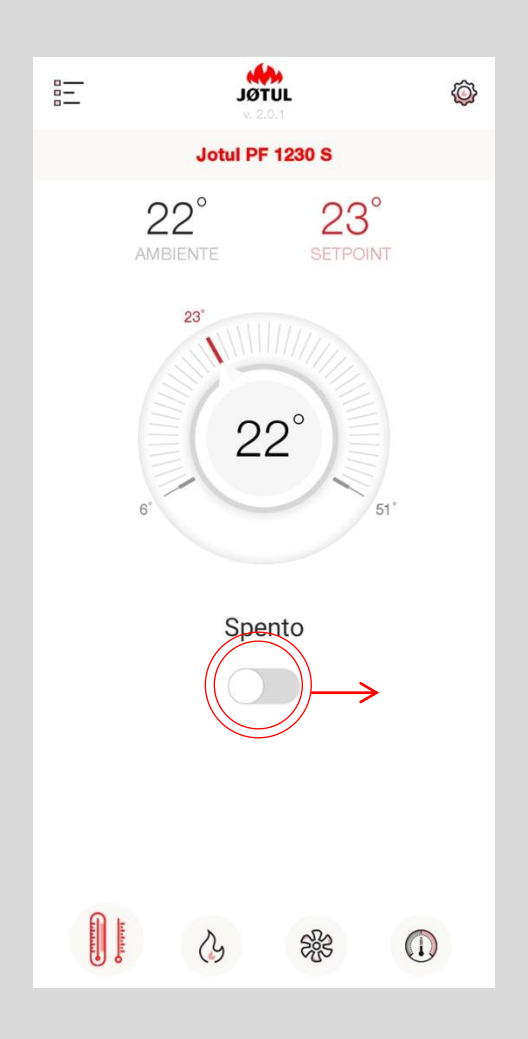

Termometro/accensione/spegnimento

#### Accendere la stufa: Fai scorrere a destra il cursore

evidenziato.

#### Impostare la temperatura:

Fai ruotare la ghiera selezionando il valore desiderato.

### GESTISCI LA POTENZA E LA TEMPERATURA DELLA STUFA

|          | <b>JÖTUL</b><br>v. 2.0.1 | Ô                            |  |  |  |  |
|----------|--------------------------|------------------------------|--|--|--|--|
|          | Jotul PF 1230 S          |                              |  |  |  |  |
|          | 22° 23<br>Ambiente Sette | 3°<br>DINT                   |  |  |  |  |
| Valore   | Gestisci la poten        | I <b>ZA</b><br>i modulazione |  |  |  |  |
|          | 2                        |                              |  |  |  |  |
| Person P | <b>心</b> 彩               |                              |  |  |  |  |

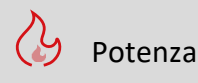

#### **Regolare la potenza:**

Con il pulsante + puoi aumentare il valore della potenza impostata. Con il pulsante – puoi diminuirlo.

|                 | JOTUL<br>V. 2.0.1 | <b>\$</b>     |
|-----------------|-------------------|---------------|
|                 | Jotul PF 1230 S   |               |
| AME<br>AUTO     | 2° 2<br>BIENTE SE | 23°<br>TPOINT |
|                 | ) 2               | $\bigcirc$    |
| -               | Centrale          | Destro        |
| Canal Section 1 | د.<br>بې          | 8             |

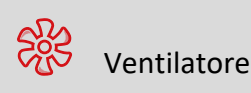

#### **Regolare la ventilazione:**

Con il pulsante + puoi aumentare il valore della ventilazione impostata. con il pulsante – puoi diminuirlo. Se la tua stufa è dotata di più ventilatori, potrai modificare il valore per il ventilatore desiderato scorrendo le opzioni: centrale, destro o sinistro.

Funzione disattivata per le stufe a convezione naturale.

## PROGRAMMA LE FASCE ORARIE DI FUNZIONAMENTO DELLA TUA STUFA

|    | JUTOL<br>V. 2.0.1 |                              |       |   | F          |   |   |  |
|----|-------------------|------------------------------|-------|---|------------|---|---|--|
|    |                   | C                            | DFF ( |   |            |   |   |  |
| 00 | L                 | М                            | М     | G | V          | S | D |  |
| 04 | (                 |                              |       |   |            |   |   |  |
| 08 |                   |                              |       |   |            |   |   |  |
| 12 |                   | $\left\langle \right\rangle$ |       |   | n          |   |   |  |
| 16 |                   |                              |       |   | P          |   |   |  |
| 20 |                   |                              |       |   |            |   |   |  |
| 24 |                   | 7                            | Ն     | S | <u>6</u> 2 | G |   |  |
| U  | Ę                 | (                            | 7     | C | No.        | e | 9 |  |

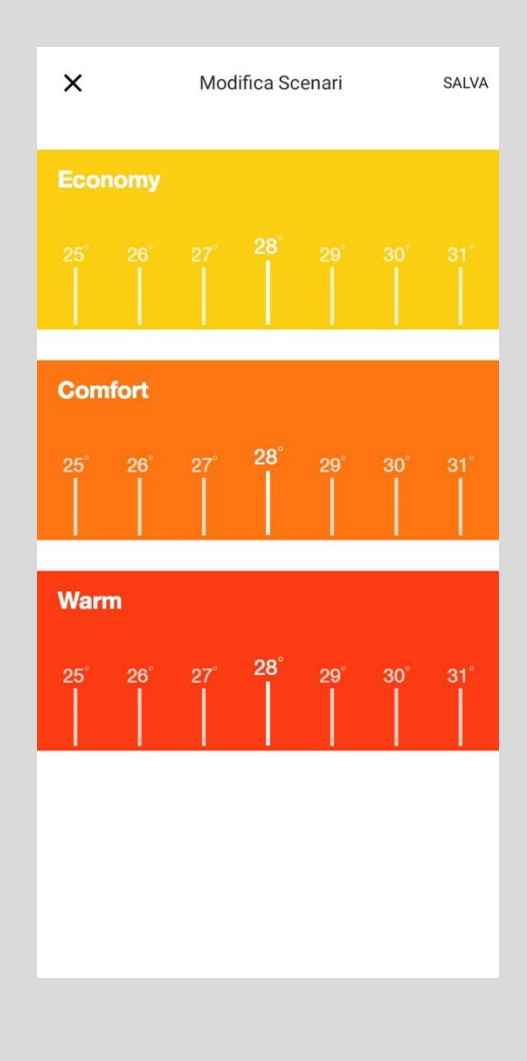

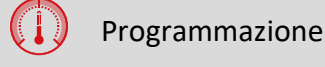

#### Impostare la programmazione:

Premi sulla lettera del giorno oppure su una fascia «non occupata» per modificare la programmazione del giorno desiderato. Per **modificare** I livelli di temperatura clicca sul **simbolo** del **termometro** in alto a destra.

## PROGRAMMA LE FASCE ORARIE DI FUNZIONAMENTO DELLA TUA STUFA

| ×       | Lunedì              | Modifica |
|---------|---------------------|----------|
|         | Fascia 1/2          | >        |
| 🕓 Tutto | il giorno           |          |
| Orar    | io inizio - 07:00 🗸 |          |
| Orar    | io fine - 11:00 🗸   |          |
|         |                     |          |
| Ŵ       |                     | +        |

| ×      | Lunedì                | Modifica   |
|--------|-----------------------|------------|
| <      | Fascia 2/2            |            |
| 🕓 Tutt | o il giorno           | $\bigcirc$ |
| Ora    | ario inizio - 11:00 🗸 |            |
| Ora    | ario fine - 18:00 🗸   |            |
|        |                       | 28         |
| Ŵ      |                       | +          |

#### Seleziona un orario di inizio ed un orario di fine

Per **selezionare** la temperatura da applicare premi su una **temperatura**.

Clicca su modifica per salvare.

Se vuoi **eliminare** una fascia premi l'icona del **cestino** in basso a sinistra.

Se vuoi **aggiungere** una fascia premi l'icona del **+** in basso a destra.

### PROGRAMMA LE FASCE ORARIE DI FUNZIONAMENTO DELLA TUA STUFA

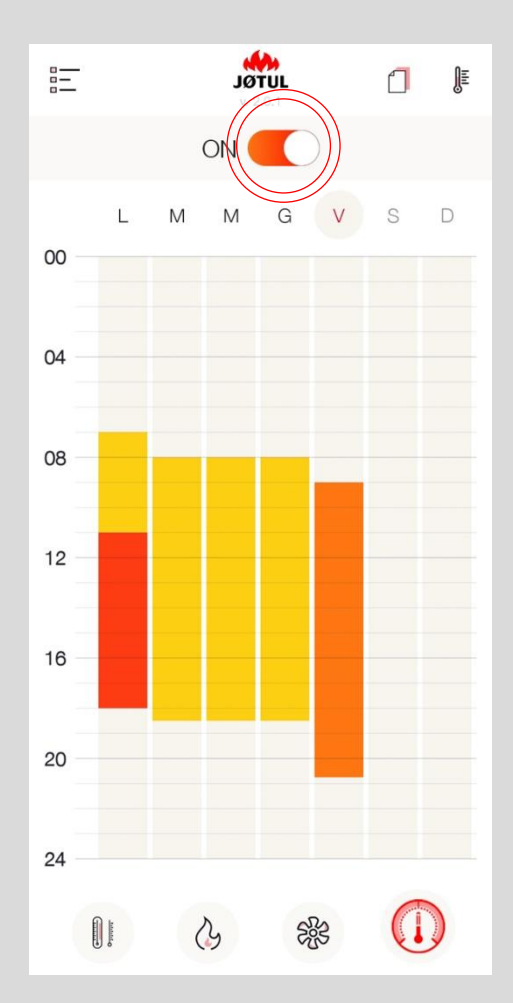

Per **attivare** oppure **disattivare** la **programmazione** modificare la posizione del selettore evidenziato.

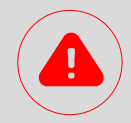

La programmazione risiede all'interno della connection box pertanto funzionerà anche in assenza di connessione di rete.

Per funzionare correttamente è necessario che la connection box sia alimentata.

Per disporre di maggiore precisione nella rilevazione dell'orario si consiglia di **collegare** la **connection box ad internet**.

In presenza di connessione ad internet, l'orario della connection box si aggiornerà automaticamente.

In assenza di connessione ad internet, l'orario della connection box verrà ereditato dalla stufa.

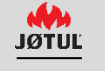

### APP & CBOX

### PASSWORD, RESET COMPLETO, AIUTO, PRIVACY

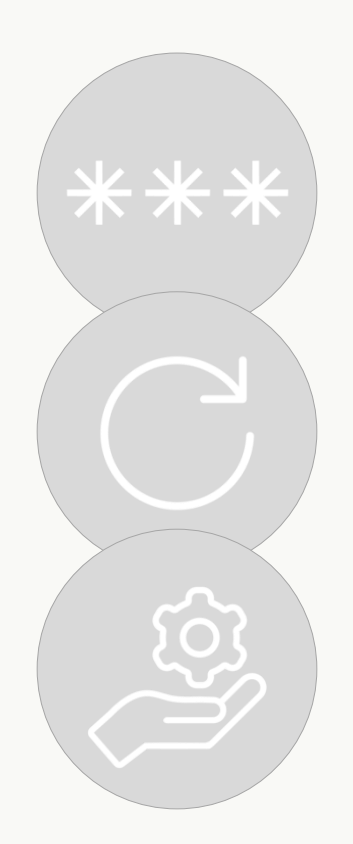

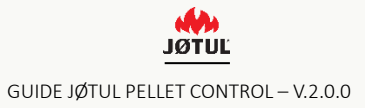

### PASSWORD

#### Se hai dimenticato la password:

1. Premi su «Entra in JØTUL ».

2. Ca su «Hai dimenticato la password?», inserisci la tua email e premi «recupera password»;

3. Controlla la tua **posta elettronica:** Riceverai una **nuova password** preassegnata.

4. Effettua il Login con la password temporanea e ricordati di modificarla all'interno del tuo «**Profilo**».

| Entra nel mondo Jotul e<br>e servizi esclusivi dedio<br>Potrai accedere an<br>Entra in | d accedi a contenuti<br>cati ai Nostri clienti.<br>ache in seguito. |                          | Email<br>Password | Accedi<br>Hai dimenticato la password? | <u>©</u> |
|----------------------------------------------------------------------------------------|---------------------------------------------------------------------|--------------------------|-------------------|----------------------------------------|----------|
|                                                                                        | ←                                                                   | <b>JÖTUL</b><br>v. 2.0.1 |                   |                                        |          |
|                                                                                        | Profilo                                                             |                          |                   |                                        |          |
|                                                                                        | Modifica Password                                                   |                          |                   |                                        |          |
|                                                                                        |                                                                     |                          |                   |                                        |          |
|                                                                                        |                                                                     | JØTUL                    |                   |                                        |          |

## **RESET CONNECTION BOX**

Per riconfigurare la connection box (può succedere, ad esempio, nel caso di cambio della password del router) occorre effettuare un reset:

1. Tieni **premuto** il **tasto reset** per almeno **30 secondi** (il led lampeggia in modo intermittente) con l'aiuto di una piccola graffetta, facendo attenzione a non esercitare una pressione troppo elevata.

2. Dopo il reset la connection box ritornerà in **modalità telecomando**, pertanto occorrerà **riconfigurarla** per connetterla nuovamente alla rete wifi di casa (vedere la sezione CONNECTION, paragrafo 1 di questa guida per l'utente).

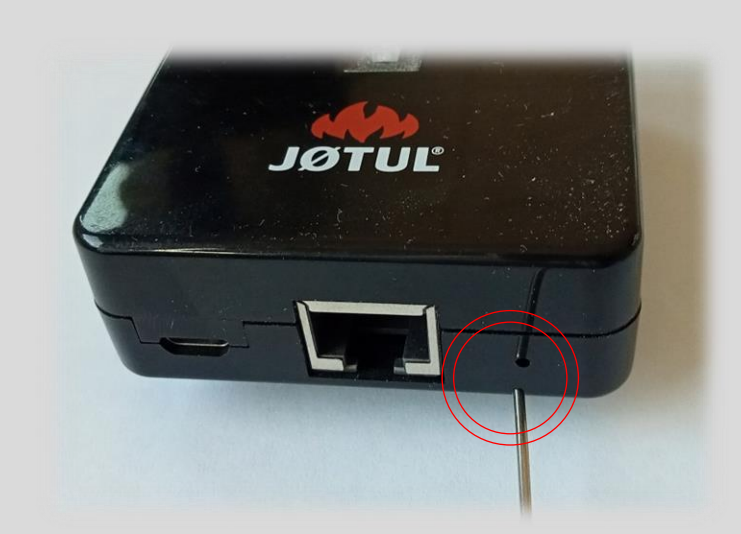

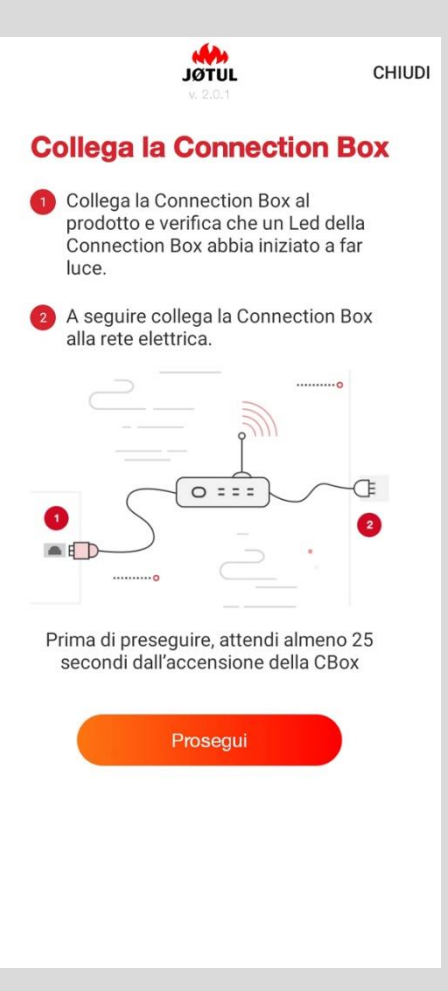

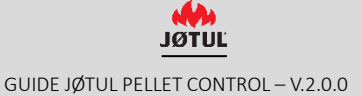

### **INFO STUFA**

Per vedere le informazioni relative alla stufa o alla connection box vai su impostazioni e clicca su info.

|                              | )                                      |                       |                          |
|------------------------------|----------------------------------------|-----------------------|--------------------------|
| Jotul PF 1230 S              | /                                      |                       |                          |
| 22° 23°<br>AMBIENTE SETPOINT |                                        |                       |                          |
| 6' 51'                       |                                        |                       |                          |
|                              | Nome Jotul PF 1230 S                   |                       |                          |
| Spento                       | Numero seriale LT201832080580446123174 |                       |                          |
|                              | Controlla fuori casa                   |                       |                          |
|                              | Informazioni del prodotta              |                       |                          |
|                              | Richiedi supporto                      |                       |                          |
|                              |                                        |                       | adora -                  |
|                              |                                        | <                     | <b>JØTUL</b><br>v. 2.0.1 |
|                              |                                        | Extra                 | lotul PE 1220 S          |
|                              |                                        | Nome                  | JOIULEE 1230 3           |
|                              |                                        | SN                    | LT201832080580446123174  |
|                              |                                        | Identificativo        | 40:F3:85:70:48:06        |
|                              |                                        | Scheda madre          | 0.0                      |
|                              |                                        | Modello               | 1250.0                   |
|                              |                                        | Versione FW           | 1.0                      |
|                              |                                        | Data FW               | 2020-11-19               |
|                              |                                        | Fluido vettore        | 0.0                      |
|                              |                                        | Stato                 | 0.0                      |
|                              |                                        | Setpoint [°C]         | 23.0                     |
|                              |                                        | Potenza               | 2.0                      |
|                              |                                        | Dosaggio pellet [s]   | 0.0                      |
|                              |                                        | Estrattore fumi [rpm] | 0.0                      |

### **RICHIESTA ASSISTENZA**

Da questa pagina puoi inviare una richiesta di supporto a JØTUL.

Basta cliccare sull'apposito pulsante richiedi supporto.

La pagina di **richiesta supporto** è una vera e propria e-mail che verrà inviata a JØTUL.

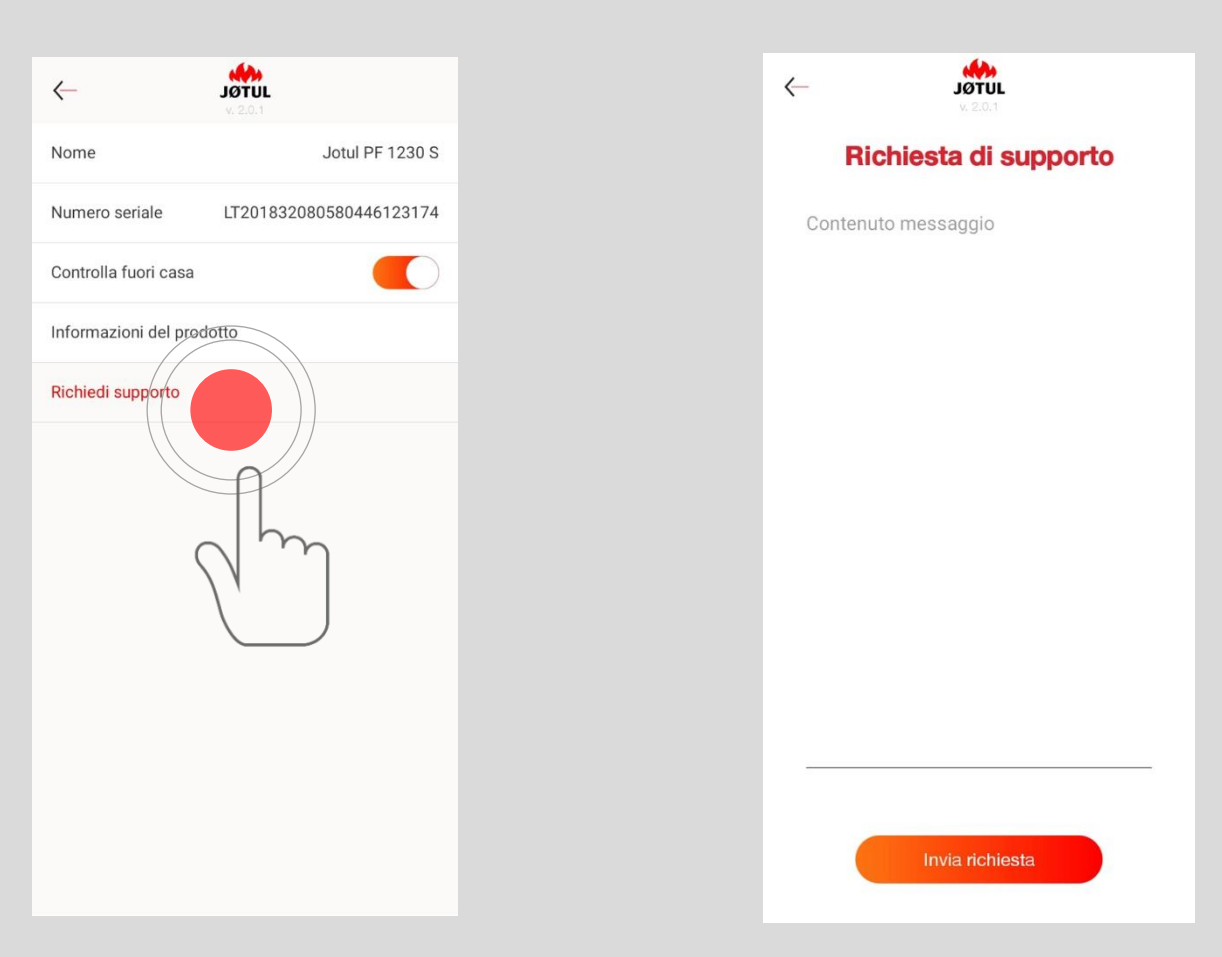

Per permetterci di avere tutte le **informazioni** che ci sono **necessarie** per darti il nostro supporto, devi:

- ✓ Scrivere alcune informazioni:
  - Numero di serie della stufa, inizia per LT, qualora non rilevato automaticamente dall'App;
  - > Dettagliare il più possibile la problematica;
- Premere INVIA: si aprirà il tuo programma di posta elettronica;
- ✓ Scrivere il tuo nome e cognome nell'oggetto dell'e-mail;
- ✓ Se lo desideri, puoi mettere in copia altri destinatari.

Suggeriamo di effettuare questa operazione dalla rete di casa.

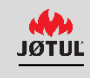

### **INFO PRIVACY**

Per vedere le informazioni relative alla privacy vai su profilo e clicca su modifica privacy,

| jotulpelletcontrol@jotul.fr<br>Jotul PF 1230 S<br>Mac Address 40:F3:85:70:48:06 |                   |                  |                                             |
|---------------------------------------------------------------------------------|-------------------|------------------|---------------------------------------------|
| Numero di serie LT201832080580446123174<br>Modalità casa / tuori casa           |                   |                  |                                             |
| Aggiungi CBox                                                                   | ←<br>Profilo      | JØTUL<br>v. 20.1 |                                             |
|                                                                                 | Modifica Password |                  |                                             |
|                                                                                 | Eogout            |                  |                                             |
|                                                                                 |                   |                  | Linformativa Privacy                        |
|                                                                                 |                   | _                | Termini di Servizio                         |
|                                                                                 |                   |                  | Utilizzo dei dati per finalità di marketing |
|                                                                                 |                   |                  |                                             |
|                                                                                 |                   |                  |                                             |
|                                                                                 |                   |                  |                                             |
|                                                                                 |                   |                  |                                             |

JØTUĽ

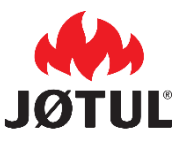

JØTUL ITALIA SRL Via Consorzio Agrario, 3D – 25032 Chiari (BS)

www.jotul.it \_ facebook.com/jotulitalia

JØTUL è costantemente impegnata a migliorare i suoi prodotti. Pertanto, si riserva il diritto di cambiare le specifiche, i colori e le caratteristiche senza preavviso.

Se avete domande a questo proposito, Vi invitiamo a scrivere alla casella assistenza@jotul.it